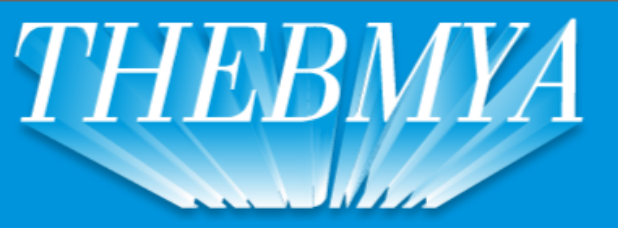

## HERRAMIENTAS DE CALIDAD IMPORTADOR Y DISTRIDUIDOR DE ARTICULOS PARA FERRETERIA

(011) 4671-6512 / 4674-2672 / 4674-2984 (Fax int 20) Lun-Vie: 08:30 a 13:00 Hs / 14:00 a 18:00 Hs || Sab: 09:00 a 13:00 Hs

## COMO GENERAR UN PEDIDO DESDE LA WEB

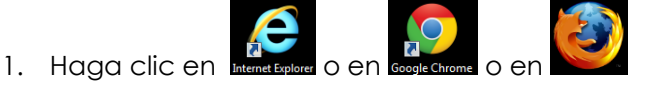

2. Ingrese la siguiente dirección <u>www.thebmya.com.ar</u> tal como figura en la imagen a continuación

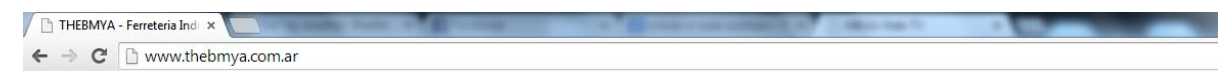

3. En la página web, en el sector ingreso clientes, complete su **email** y su **contraseña**. Luego presione el **botón ingresar**.

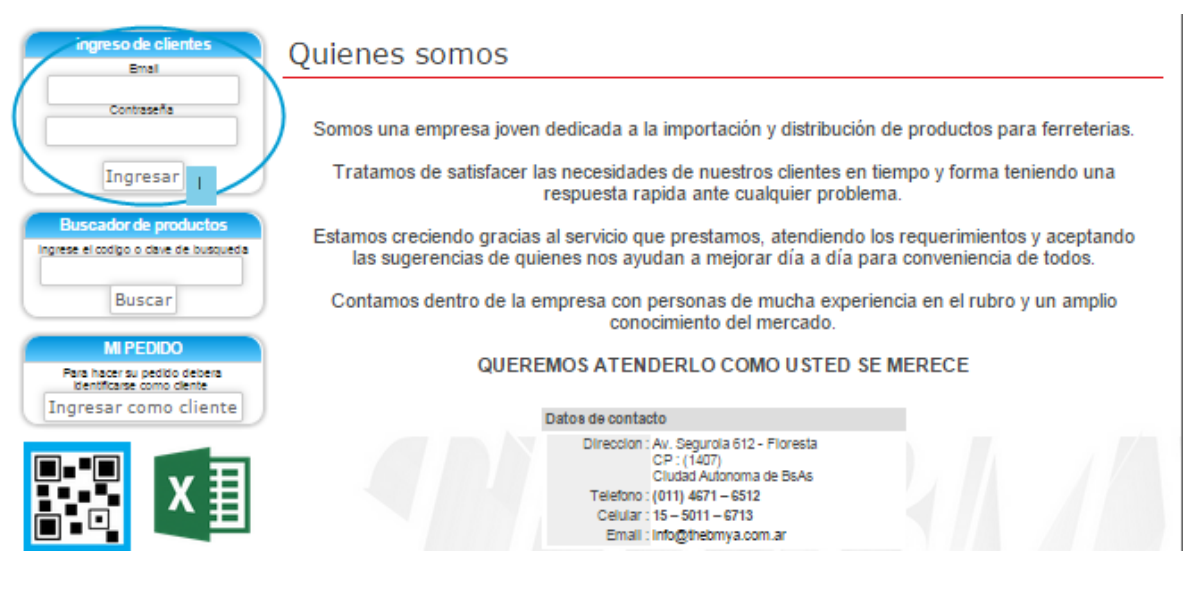

4. Le aparecerá la siguiente leyenda

| lentes |                                                                                |
|--------|--------------------------------------------------------------------------------|
|        |                                                                                |
|        | Bienvenido Matlas                                                              |
|        | Usted ya puede ver los precios si navega por la pagina y puede armar su pedido |
|        |                                                                                |

5. Podrá buscar el / los productos desde **el buscador** (código o descripción del producto) o haciendo clic en el botón **productos** y seleccionando el capítulo del catálogo que desea.

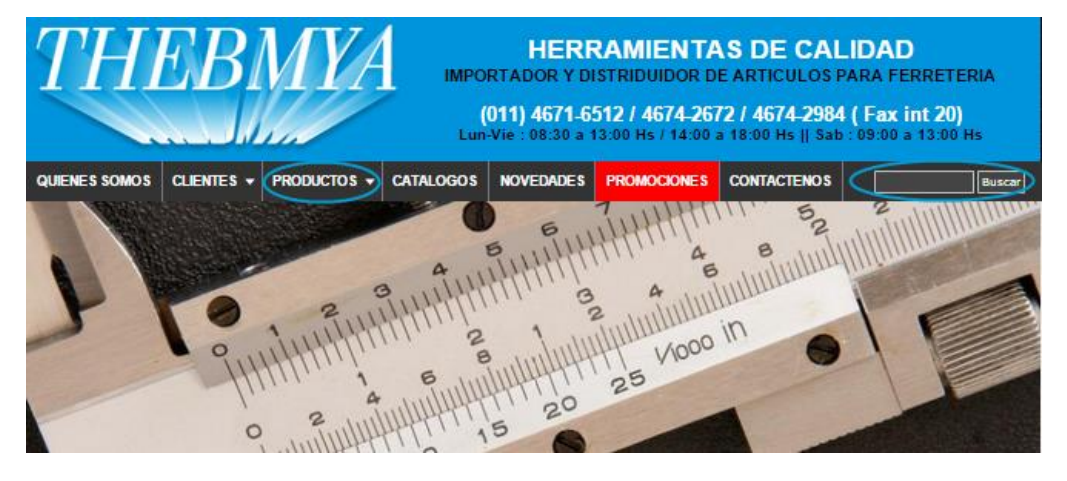

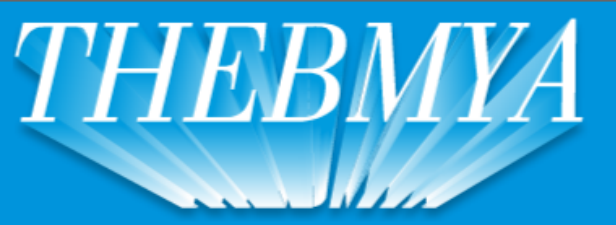

(011) 4671-6512 / 4674-2672 / 4674-2984 (Fax int 20) Lun-Vie : 08:30 a 13:00 Hs / 14:00 a 18:00 Hs || Sab : 09:00 a 13:00 Hs

6. Le aparecerá un listado de artículos relacionados a su selección. Asimismo, podrá crear un nuevo filtro de búsqueda (1) sobre dicha selección.

Por otro lado, visualizará (2) el código del producto, su descripción, su valor en pesos y en dólares. Podrá ver la imagen del producto haciendo clic en el botón foto. Lo llevará a la página del catálogo donde se encuentra dicho producto y además, en la parte inferior de la página, continuará visualizando los precios (en pesos y en dólares).

| Cliente<br>Blenvenido<br>Matias I<br>Salir | Productos Puede buscar por codigo o palabra               |            |                   |
|--------------------------------------------|-----------------------------------------------------------|------------|-------------------|
| Buscador de productos                      | Buscar                                                    |            |                   |
| ingrese el codigo o clave de busqueda      | Codigo Artículo                                           | [5] [U\$6] | Ver               |
|                                            | 60101180 LENTE NITRO CLARO PATILLAS REGULABLES 2          | 18,92      | 1,61 Pedir Foto   |
|                                            | 60101181 LENTE MIRAGE CLARO PATILLA REGULABLE             | 39,83      | 3,39 Pedir Foto   |
| Buscar                                     | 60101182 LENTE MERCURY CLARO PATILLAS SILICONADA          | 49,70      | 4,23 Pedir Foto   |
|                                            | 60101193 ANTEOJO POLICARBONATO CRISTAL                    | 13,63      | 1,16 Pedir Foto   |
| 1000000                                    | 60101194 ANTEOJO POLICARBONATO VERDE                      | 13,63      | 1,16 Pedir Foto   |
| MIPEDIDO                                   | 60101195 AN LEOJO POLICARBONATO FUME                      | 13,63      | 1,16 Pedir Foto   |
|                                            | 60101196 ANTECIO POLICARBONATO AMBAR                      | 13,03      | 1,16 Pedir Foto   |
| Ver pedido                                 | 60200100 BARBINO CALA POR SO UNIDADES                     | 80,25      | 6,83 Pedir Poto   |
|                                            | SIZUTUT BARBIO RESPIRADOR F720 X 20 UND.                  | 202,04     | 21,45 Pedir Folo  |
|                                            | GREADUL GUANTES MOTEADOS & DOGENA                         | 22.12      | 1.07 Dedir Edio   |
| Cotización del dolar                       | SECOND CREMALINDIA MANOS LA MEJOR X 1 KG                  | 20,10      | 3.31 Dedir Edit   |
| ¢ 11 75                                    | 6020003 CREMA LIMPIA MANOS LA MEJOR X 4 00 KI OS          | 140.23     | 11.03 Dedir Ento  |
| φ 11,7 5                                   | 6020004 CREMALIMPIA MANOS CITRUIS, BIODEGRADABLEX 500 CRS | 28.45      | 2.42 Dedir Ento   |
| Actualizado :                              | 6050005 CREMA LIMPIA MANOS LA MEJOR X 10 KG               | 364.10     | 30.99 Pedir Edio  |
|                                            | 60520007 CREMALIMPIA MANOS LA MEJOR X 20 KG               | 669 15     | 55.95 Pedir Edto  |
|                                            | 50520010 GUANTES MOTEADOS X BULTO DE 144 PARES            | 1 087 13   | 92.52 Pedir Edto  |
|                                            | 60520011 GUANTES MOTEADOS X BULTO DE 288 PARES            | 2.128.57   | 181.15 Pedir Foto |
|                                            | 60620012 GUANTES MOTEADOS X BULTO DE 576 PARES            | 4,171,88   | 355.05 Pedir Foto |
|                                            | 60520013 GUANTE MOTEADO ECONOMICO X PAR                   | 4.57       | 0.39 Pedir        |
|                                            | 60520014 GUANTE TEJIDO C/LATEX MICRO RUGOSO               | 62.98      | 5.36 Pedir Foto   |
|                                            | 60520015 GUANTE DOBLE MOTEADO REFORZADO X DOCENA          | 103.75     | 8.83 Pedir Foto   |
| DATA LISTA DE                              | 60520017 GUANTE NEGRO MOTEADO X DOCENA                    | 124,68     | 10,61 Pedir Foto  |
| FISCAL PRECIOS                             | 60520018 GUANTE DESCARNE CON LONA                         | 79,55      | 6,77 Pedir Foto   |
| 1120100                                    | 60520019 GUANTES TERRYCLOTH                               | 13,39      | 1,14 Pedir Foto   |
|                                            | 60520020 DESENGRASANTE INDUSTRIAL POR 1 (UN) LITRO        | 47,96      | 4,08 Pedir Foto   |
|                                            | CORODOM DESEMBED AS ANTE NEURISTEIN VERSION UTDOS         | 402.04     | A DOM DANKS Parks |

Si hace clic en el botón **pedir** le agregará el producto a su carrito de compra. A consecuencia le aparecerá la siguiente pantalla.

| Agregar produc           | to               |                           |                 |                            |
|--------------------------|------------------|---------------------------|-----------------|----------------------------|
|                          | ingrese la ca    | antidad a agregar del nue | vo producto     |                            |
| Cantidad Codigo Articulo |                  |                           | P/unita         | ario                       |
| 60520010 GUANT           | ES MOTEADOS X BU | LTO DE 144 PARES          |                 | \$ 1087,13 Agregar >><br>2 |
| Pedido                   |                  |                           |                 |                            |
| Cantidad                 | Codigo           | Articulo                  | P/unitario S    | ubtotal                    |
|                          |                  |                           | Total           | \$ 0,00                    |
|                          |                  |                           | HACER EL PEDIDO | CONTINUAR >>>              |
|                          |                  |                           | 4               | 3                          |

Deberá completar el campo **cantidad (1)** con las unidades que usted desea solicitar y luego presionar el **botón agregar (2)**.

Si desea agregar más mercadería, deberá hacer clic en **continuar (3)** y repetir el procedimiento antes explicado.

Si ya completo su pedido, deberá hacer clic en hacer el pedido (4).

A consecuencia irá a la siguiente pantalla.

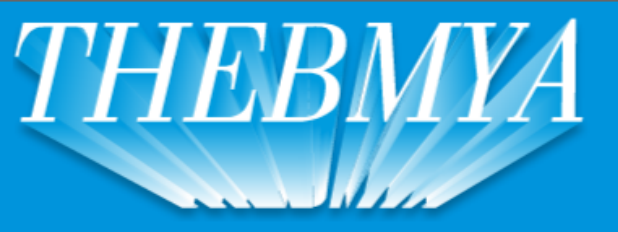

## HERRAMIENTAS DE CALIDAD IMPORTADOR Y DISTRIDUIDOR DE ARTICULOS PARA FERRETERIA

(011) 4671-6512 / 4674-2672 / 4674-2984 (Fax int 20) Lun-Vie : 08:30 a 13:00 Hs / 14:00 a 18:00 Hs || Sab : 09:00 a 13:00 Hs

| Sus datos                                                                                |                |                 |
|------------------------------------------------------------------------------------------|----------------|-----------------|
| Nombre :Matlas<br>E-mall :<br>Telefono :<br>Directon :<br>Contacto :Matlas               |                |                 |
| Pedido 2                                                                                 |                |                 |
| Cantidad Codigo Articulo                                                                 | P/unitario     | Subtotal        |
| 2 60520010 GUANTES MOTEADOS X BULTO DE 144 PARES<br>1 60520000 GUANTES MOTEADOS X DOCENA | \$ 1.08<br>5 9 | 7,13 \$2.174,26 |
|                                                                                          | Total          | \$ 2.268,66     |
| Comentarios <sup>3</sup>                                                                 |                |                 |
|                                                                                          |                |                 |
|                                                                                          |                |                 |
|                                                                                          | 4              | 5 //            |
|                                                                                          | IMPRIMIR ENV   | IAR EL PEDIDO   |

En dicha pantalla visualizará **sus datos (1)**, el **pedido (2)** realizado – cantidad, código y descripción del producto, precio unitario y subtotal sin IVA-.

En el recuadro **comentarios (3)** podrá insertar comentarios o notas relacionadas al pedido (ejemplo: Notificarme en caso de no tener stock del producto calibre mecánico mm/pulg 0 – 150 mm; enviar por expreso Ramírez a terminal Tucumán).

Si lo desea podrá **imprimir (4)** el pedido haciendo clic en dicho botón. No obstante, no estará enviando el pedido.

Para finalizar deberá presionar el botón **enviar el pedido (5)** para enviar el pedido vía web. Dicho pedido es enviado a nuestra casilla y a su casilla a modo de control.